«АРМ по работе с ИПРА»

Руководство пользователя (исполнитель)

# Содержание

| Содержание                          | 2 |
|-------------------------------------|---|
| Введение                            | 3 |
| 1. Авторизация в АРМ ИПРА           | 4 |
| 1. Список исполнителей              | 5 |
| 2. Исполнение ИПРА                  | 7 |
| 2.1. Вкладка «Исполнение ИПРА»      | 7 |
| 2.2. Фильтрация и поиск ИПРА.       | 8 |
| 2.3. Изменение перечня мероприятий. | 8 |
|                                     |   |

#### Введение

Специализированное программное обеспечение «Автоматизированное рабочее место для работы с ИПРА» (далее – АРМ ИПРА) разработано в целях обеспечения контроля за реализацией индивидуальных программ реабилитации инвалидов, индивидуальных программ реабилитации или абилитации детейинвалидов, в соответствии с приказами Министерства труда Российской Федерации №528н от 31.06.2015 «Об утверждении Порядка разработки и реализации реабилитации абилитации индивидуальной программы или инвалида, индивидуальной программы реабилитации или абилитации ребенка-инвалида, выдаваемых федеральными государственными учреждениями медико-социальной экспертизы, и их форм», №723н от 15 октября 2015 г. «Об утверждении формы и порядка предоставления органами исполнительной власти субъектов Российской Федерации, органами местного самоуправления и организациями независимо от их организационно-правовых форм информации об исполнении возложенных на них программой реабилитации или абилитации индивидуальной инвалида И индивидуальной программой реабилитации или абилитации ребенка-инвалида мероприятий в федеральные государственные учреждения медико-социальной экспертизы».

АРМ ИПРА выполняет следующие функции:

- импорт ИПРА из ФБ МСЭ в базу данных ДЗО Костромской области (локальная витрина);
- назначение для каждой ИПРА организации, ответственной за разработку и реализацию перечня реабилитационных мероприятий;
- создание и редактирование словаря реабилитационных мероприятий;
- создание и редактирование списка организаций-исполнителей реабилитационных мероприятий;
- создание перечня реабилитационных мероприятий по каждой ИПРА;
- назначение организации-исполнителя конкретного мероприятия;
- сохранение в базе данных (локальной витрине ДЗО) результатов исполнения ИПРА;
- подготовка данных об исполнении ИПРА для экспорта в базу данных ФБ МСЭ.

Основные группы функций:

Импорт ИПРА (сохранение данных из ИПРА в базе данных).

Распределение ИПРА (назначение ответственной организации);

Исполнение ИПРА (разработка перечня мероприятий, фиксирование результатов исполнения).

## 1. Авторизация в АРМ ИПРА

При запуске исполняемого файла программы откроется окно авторизации с предложением ввести имя пользователя (логин) и пароль

| Авторизация | <b>×</b> |
|-------------|----------|
| Введи       | те логин |
| M           | ЛАЦ      |
| Введит      | е пароль |
| ***         | ****     |
| Х Отмена    | 🗸 ОК     |
|             |          |
| 1.0.0.0     |          |

После того как требуемые данные введены, необходимо нажать на кнопку «ОК». Если имя пользователя или пароль указаны неверно, то вход в программу выполнен не будет.

Также пользователь не будет авторизован в программе, если запущена устаревшая версия АРМ ИПРА.

Существует несколько уровней доступа: Организация, осуществляющая импорт ИПРА; Организация, осуществляющая распределение и подтверждение исполнения ИПРА; Организация, ответственная за исполнение ИПРА.

В зависимости от уровня доступа, пользователь, авторизованный в системе

имеет разный доступ к данным и функциям АРМ ИПРА.

Для доступа в АРМ ИПРА используются учетные данные (логин и пароль), из других программных продуктов ОГБУЗ МИАЦ (Мониторинг клещей и др.). Если же с известным логином и паролем не удается авторизоваться в программе, следует прислать заявку на адрес <u>help@miac.dzo-kostroma.ru</u> и специалисты ОГБУЗ МИАЦ предоставят доступ к АРМ ИПРА.

#### 1. Список исполнителей

На вкладке «Список исполнителей» отображен список медицинских организаций, выступающих в качестве организаций, ответственных за исполнение ИПРА, а также как организации-исполнители ИПРА.

По умолчанию список отсортирован по наименованию. Возможна также сортировка по внутреннему номеру в АРМ ИПРА. Для этого необходимо кликнуть на заголовке столбца «№».

| 🕘 Про | ограмми   | ное обеспечение ИПРА (МО)                                           |                       |                      |
|-------|-----------|---------------------------------------------------------------------|-----------------------|----------------------|
|       |           |                                                                     |                       |                      |
|       | οΓ        | БУЗ "Мантуровская окружная больница"                                |                       |                      |
|       |           |                                                                     |                       |                      |
| Исп   | олне      | ние ИПРА Список исполнителей                                        |                       |                      |
|       |           |                                                                     |                       |                      |
| Op    | гани      | вации исполнители мероприятий                                       |                       |                      |
|       | NO        | Наимонованию                                                        | Covp u ^              |                      |
|       | 72        | Паименование                                                        | <u>Сокр. п</u><br>ЛЗО | Полное наименование  |
| Ľ.    | 76        | Костромской филиал Нефросовета                                      | Костро                |                      |
|       | 74        | НУЗ "Узловая поликлиника на ст. Буй ОАО "РЖЛ"                       | HV3 "V:               |                      |
|       | 75        | НУЗ "Узловая поликлиника на ст. Шарья ОАО "РЖЛ"                     | HV3 "V:               |                      |
|       | 56        | ОГБПОУ "Костромской областной мелицинский коллелж имени Героя Сов   | ОГБПО' =              | Краткое наименование |
| H     | 2         | ОГБУЗ "Антроповская центральная районная больница"                  | ОГБУЗ                 |                      |
|       | 45        | ОГБУЗ "Боговаровская районная больница".                            | ОГБУЗ                 |                      |
|       | 44        | ОГБУЗ "Буйская центральная районная больница"                       | ОГБУЗ                 |                      |
|       | 8         | ОГБУЗ "Волгореченская городская больница"                           | ОГБУЗ                 |                      |
|       | 9         | ОГБУЗ "Вохомская районная больница"                                 | огбуз                 | ИНН                  |
|       | 43        | ОГБУЗ "Гавриловская участковая больница"                            | ОГБУЗ                 |                      |
|       | 7         | ОГБУЗ "Галичская окружная больница"                                 | ОГБУЗ                 | ОГРН                 |
|       | 46        | ОГБУЗ "Городская больница г. Костромы"                              | ОГБУЗ                 |                      |
|       | 12        | ОГБУЗ "Городская поликлиника взрослых №4 г. Костромы"               | ОГБУЗ                 |                      |
|       | 47        | ОГБУЗ "Кадыйская районная больница"                                 | ОГБУЗ                 | Сохранить            |
|       | <b>48</b> | ОГБУЗ "Кологривская районная больница"                              | ОГБУЗ                 |                      |
|       | 28        | ОГБУЗ "Костромская областная детская больница"                      | ОГБУЗ                 | Отменить             |
|       | 29        | ОГБУЗ "Костромская областная психиатрическая больница"              | огбуз                 |                      |
|       | 31        | ОГБУЗ "Костромская областная станция переливания крови"             | ОГБУЗ                 |                      |
|       | 3         | ОГБУЗ "Костромская областная станция скорой медицинской помощи и м  | огбуз '               | Удалить организацию  |
|       | 30        | ОГБУЗ "Костромская областная стоматологическая поликлиника"         | ОГБУЗ                 |                      |
|       | 62        | ОГБУЗ "Костромское областное бюро судебно-медицинской экспертизы"   | огбуз '               |                      |
|       | 11        | ОГБУЗ "Костромское областное патологоанатомическое бюро"            | огбуз '               |                      |
|       | 32        | ОГБУЗ "Костромской противотуберкулезный диспансер"                  | огбуз '               |                      |
|       | 54        | ОГБУЗ "Костромской медицинский центр психотерапии и практической по | ОГБУЗ                 |                      |
|       | 38        | ОГБУЗ "Костромской областной врачебно-физкультурный диспансер"      | огбуз '               |                      |
|       | 61        | ОГБУЗ "Костромской областной госпиталь для ветеранов войн"          | огбуз                 |                      |
|       | 57        | ОГБУЗ "Костромской областной наркологический диспансер"             | огбуз '               |                      |
|       | 39        | ОГБУЗ "Костромской онкологический диспансер"                        | ОГБУЗ                 |                      |
|       | 33        | ОГБУЗ "Костромской противотуберкулезный детский санаторий"          | ОГБУЗ                 |                      |
| •     |           |                                                                     |                       |                      |

При двойном клике на какой либо записи, ее атрибуты загружаются в соответствующие поля и становятся доступны для редактирования. После изменения информации необходимо нажать кнопку «Сохранить (обновить)» для сохранения изменений. При нажатии на кнопку «Отменить» соответствующие изменения удаляются и информация очищается.

| Полное наименование<br>ОГБУЗ "Медицинский информационно-<br>аналитический центр Костромской области" |  |  |  |
|----------------------------------------------------------------------------------------------------|--|--|--|
| ј<br>Краткое наименование                                                                            |  |  |  |
| ОГБУЗ "МИАЦ"                                                                                         |  |  |  |
|                                                                                                    |  |  |  |
|                                                                                                    |  |  |  |
| 4401004407                                                                                           |  |  |  |
| NHH 4401004497                                                                                       |  |  |  |
| OFPH 1034408614272                                                                                   |  |  |  |
|                                                                                                    |  |  |  |
|                                                                                                    |  |  |  |
| Сохранить(ооновить)                                                                                  |  |  |  |
| Отношить                                                                                             |  |  |  |
| Отменить                                                                                             |  |  |  |

Для добавления в список новой организации необходимо внести информацию в поля «Краткое наименование», «Полное наименование», «ИНН», «ОГРН» и нажать на кнопку «Сохранить (Добавить)».

Для удаления какой-либо организации необходимо выделить ее в списке и нажать на кнопку «Удалить организацию».

Редактирование списка исполнителей доступно пользователям с уровнем доступа «Импорт ИПРА», «Распределение и подтверждение исполнения ИПРА»

#### 2. Исполнение ИПРА

### 2.1. Вкладка «Исполнение ИПРА»

На вкладке «Исполнение ИПРА» размещена информация и элементы управления, требуемые для сопровождения исполнения ИПРА.

| № ΜΠΡΑ       1     137.9.44/2018       2     902.5.44/2018       3     901.5.44/2018       4     544.9.44/2018       5     893.5       2     544/2018 | <br>Дата разр; Фамилия<br>18.09.2018<br>18.09.2018                                       | и Имя С<br>Александр С                                                                                                    | П<br>Этчество Дат                                                                                                    | оказать все<br>а рожд. СНИЛС                                                                                                    | • | № ИПРА 902.5.44/2018<br>Дата разработки 18.09.2018                                                                                                    |
|----------------------------------------------------------------------------------------------------|------------------------------------------------------------------------------------------|----------------------------------------------------------------------------------------------------|----------------------------------------------------------------------------------------------------|----------------------------------------------------------------------------------------------------|---|----------------------------------------------------------------------------------------------------|
| Р     № ИПРА       1     137.9.44/2018       2     902.5.44/2018       3     901.5.44/2018       4     544.9.44/2018       5     803.5.44/2018        | Дата разра<br>18.09.2018<br>18.09.2018                                                   | I Имя О<br>Александр С                                                                                                    | Элчество Дат                                                                                                    | а рожд. СНИЛС                                                                                                    |   | Дата разработки 18.09.2018                                                                                                    |
| 6 481.7.44/2018<br>7 884.5.44/2018<br>8 880.5.44/2018<br>9 879.5.44/2018<br>10 874.5.44/2018<br>11 873.5.44/2018                                      | 18.09.2018   18.09.2018   17.09.2018   14.09.2018   13.09.2018   13.09.2018   12.09.2018 | Виталий А<br>Юрий И<br>Мария П<br>Александр П<br>Екатерина А<br>Игорь Г<br>Анатолий М<br>Татьяна А<br>Татьяна Н<br>Александр Н | идреевич 05.0<br>идреевич 08.0<br>Ванович 29.0<br>Іетровна 28.1<br>Іавлович 09.00<br>члексеевна 27.0<br>еннадьевич 18.0<br>йкайлович 04.1<br>члександрові 03.1<br>Інколаевна 24.0<br>інколаевич 25.1 | 9     1       5.     1       8.     1       9.     1       2.     1       1.     1000       9.     1000       9.     1000       1.     1000       1.     1000       1.     1000       1.     1000 |   | № протокола 957.5.44/2018<br>Дата протокола 957.5.44/2018<br>Напоавившая организация<br>ОГБУЗ "МАНТУРОВСКАЯ ОКРУЖНАЯ БОЛЬНИЦА"<br>ОНО владельца ИПРА<br>ВИТАЛИЙ АНДреевич<br>Дата рожд 08.08. СНИЛС № БОЗ БОА ОС<br>Инвалидность сдетства<br>Кровь и имунная система (умеренные нарушения) |
| ТЫ МЕРОПРИЯТИЙ<br>дицинская реабилит<br>эриод исполнения З<br>эдтип мероприятий                                                                       | і<br>тация<br>31.08.2018-01.01.0001                                                      | •                                                                                                    |                                                                                                    |                                                                                                    |   | Серия: Номер: Выдан Отделом УФМС России по Костромской обл. в г.<br>Мантурово<br>Дата выдачи 21.08.<br>Контактные данные                                                                                                    |
| Іероприятие                                                                                                    | Исполнитель                                                                              |                                                                                                    | Дата выполн                                                                                                    | ения Результат                                                                                                    | r | Адрес места жительства<br>157302, Костромская обл, Мантуровский р-н,<br>Телефон:                                                                                                    |

В верхней части вкладки слева расположен список ИПРА, за которые ответственна организация, с чьим логином и пароль был произведен вход в программу.

В списке ИПРА отмечены цветами в зависимости от состояния. Желтым цветом отмечены ИПРА, не все мероприятия по которым завершены на текущий момент. Зеленым цветом отмечены ИПРА, мероприятия по которым находятся <u>на</u> подтверждении. Оранжевым цветом отмечены ИПРА с отклоненными мероприятиями. Сине-зеленым цветом отмечены <u>выполненные</u> ИПРА. Красным цветом отмечены ИПРА, исполнение которых не завершено, в то время как до срока окончания ИПРА остается менее 2 месяцев.

В правой части экрана размещена более детальная информация о записи, на которой установлен указатель.

В нижней части экрана слева расположена панель управления «Группы мероприятий». Здесь расположена информация о мероприятиях, разработанных для выбранной ИПРА.

#### 2.2. Фильтрация и поиск ИПРА.

В программе реализована возможность отобрать <u>выполненные ИПРА</u> (все мероприятия отправлены в ФБ МСЭ) и <u>незаконченные ИПРА</u>.

| Исполнение ИПРА Список исполнителей    |         |         |           |              |            |       |   |
|----------------------------------------|---------|---------|-----------|--------------|------------|-------|---|
| Незаконченные ИПРА                     | ·       |         |           |              | Показать   | все   | • |
| Незаконченные ИПРА<br>Выполненные ИПРА | разр    | Фамилия | Имя       | Отчество     | Дата рожд. | СНИЛС | - |
| Показать все                           | 2017    |         | Артём     | Владимирович | 04.06      |       |   |
| 449 107.10.44/2017 03.0                | 07.2017 |         | Матвей    | Дмитриевич   | 21.01.     |       |   |
| 450 574.5.44/2017 03.0                 | 07.2017 |         | Вячеслав  | Александров  | 12.05      |       |   |
| 451 19.102.3.44/20103.0                | 07.2017 |         | Екатерина | Александров  | 20.05.     |       |   |

Также реализован поиск ИПРА по фамилии или СНИЛСу пациента. Для этого необходимо выбрать требуемый пункт в выпадающем списке и в открывшемся поле ввести информацию, по которой будет вестись поиск.

| И | Исполнение ИПРА Список исполнителей |    |               |            |          |                  |              |               |         |          |
|---|-------------------------------------|----|---------------|------------|----------|------------------|--------------|---------------|---------|----------|
| H | езак                                | oł | нченные ИПРА  | •          |          | 2 <sub>сми</sub> |              | 1<br>Поиск по | фамилии | •        |
|   | N⁰                                  |    | № ИПРА        | Дата разра | Фамилия  | Имя              | Отчество     | Дата рожд.    | СНИЛС   | <b>^</b> |
| Þ |                                     | 1  | 836.5.44/2018 | 04.09.     | Смирнов  |                  | Александров  |               |         |          |
|   |                                     | 2  | 830.5.44/2018 | 31.08.     | Смирнова |                  | Владимировна |               | (       |          |
|   |                                     | 3  | 734.5.44/2018 | 13.08.     | Смирнов  |                  | Николаевич   |               |         |          |

Кроме того, есть возможность отобрать и выгрузить в Excel перечень отмеченных цветом ИПРА.

| I | Исполнение ИПРА Список исполнителей 2 1            |   |                 |            |         |           |              |            |       |   |
|---|----------------------------------------------------|---|-----------------|------------|---------|-----------|--------------|------------|-------|---|
| ſ | Незаконченные ИПРА 🔻 Выгрузить Показать выделенные |   |                 |            | •       |           |              |            |       |   |
| ſ | N⁰                                                 |   | № ИПРА          | Дата разра | Фамилия | Имя       | Отчество     | Дата рожд. | СНИЛС | - |
|   |                                                    | 1 | 16.101.3.44/201 | 22.11.     |         | Наталия   | Вениаминовна | 25.03.     |       |   |
|   |                                                    | 2 | 1085.5.44/2017  | 15.11.     |         | Александр | Леонидович   | 11.06.     |       |   |
|   |                                                    | 3 | 1079.5.44/2017  | 15.11.     |         | Владимир  | Иванович     | 05.02.     |       |   |

<u>Внимание!</u> При первом запуске выгрузки программа должна разместить в своей рабочей папке шаблон отчета. Для этого могут понадобиться права администратора.

#### 2.3. Изменение перечня мероприятий.

Информация о мероприятиях, разработанных для ИПРА, на которой установлен указатель в перечне, размещена на панели управления «Типы мероприятий». Мероприятия для каждого типа мероприятий (Медицинская реабилитация, Реконструктивная хирургия, Протезирование и ортезирование, Санаторно-курортное лечение) размещены на разных вкладках.

| Гипы мероприятий                        |              |                 |            |  |  |
|-----------------------------------------|--------------|-----------------|------------|--|--|
| Медицинская реабилитация                |              |                 |            |  |  |
| Период исполнения 11.07.2016-01.08.2018 |              |                 |            |  |  |
| Подтип мероприятий                      |              |                 |            |  |  |
|                                         |              |                 |            |  |  |
| Мероприятие                             | Исполнитель  | Дата выполнения | Результат  |  |  |
| Осмотр профильного<br>специалиста       | ОГБУЗ "МИАЦ" | выполнено       | 01.09.2016 |  |  |
| Мероприятие лекарственной<br>терапии    | ОГБУЗ "МИАЦ" | выполнено       | 01.09.2016 |  |  |
| Осмотр врача общей практики             | ОГБУЗ "МИАЦ" |                 |            |  |  |
| Рефлексотерапия                         | ОГБУЗ "МИАЦ" | не выполнено    | 31.08.2016 |  |  |
|                                         |              |                 |            |  |  |
|                                         |              |                 |            |  |  |
|                                         |              |                 |            |  |  |
|                                         |              |                 |            |  |  |
|                                         |              |                 |            |  |  |
|                                         |              |                 |            |  |  |
|                                         |              |                 |            |  |  |
|                                         |              |                 |            |  |  |
|                                         |              |                 |            |  |  |
|                                         |              |                 |            |  |  |
|                                         |              |                 |            |  |  |
| I <                                     |              |                 | +          |  |  |
|                                         |              |                 |            |  |  |

<u>Сине-зеленым цветом</u> отмечены мероприятия завершенные и отправленные в ФБ МСЭ. <u>Желтым</u> цветом отмечены мероприятия, сохраненные в базе данных и доступные для редактирования. <u>Зеленым цветом</u> отмечены мероприятия, находящиеся на подтверждении. <u>Оранжевым цветом</u> отмечены отклоненные мероприятия.

Для того, чтобы добавить в перечень мероприятие, необходимо перейти на соответствующую вкладку, выбрать подтип мероприятий, если они имеются для данного типа и нажать на появившуюся в списке надпись «Добавить мероприятие». При этом откроется форма для добавления/редактирования мероприятия

#### ипы мероприятий

Медицинская реабилитация

| Период исполнения | 11.07.2016-01.08.2018 |
|-------------------|-----------------------|
|-------------------|-----------------------|

| Медицинская реабилитация/Динамическое на | блюдение        |
|------------------------------------------|-----------------|
| Мероприятие 🔲 Ввести вручную             | Дата выполнения |
|                                          | • 🐼 🔹           |
| Осмотр профильного специалиста           |                 |
| Осмотр врача общей практики              |                 |
| Осмотр педиатра                          | <b>_</b>        |
| Осмотр терапевта                         |                 |
| 🗾 🗖 Другой вариант Примечание            |                 |
|                                          |                 |
| Отменить Сохранить Закрыть/отпра         | вить Удалить    |

Здесь необходимо выбрать из списка название мероприятия. Мероприятия делятся на группы в зависимости от типа и подтипа мероприятия:

Медицинская реабилитация

Динамическое наблюдение

Осмотр и наблюдение врача-специалиста по профилю заболевания;

Осмотр и наблюдение терапевта;

Осмотр и наблюдение педиатра;

Осмотр и наблюдение врача общей практики:

Лекарственная терапия

Мероприятие лекарственной терапии;

Немедикаментозная терапия

Лечебная физкультура;

Мануальная терапия;

Массаж;

Рефлексотерапия;

Физиотерапия;

Прочее

(названия мероприятий этого подтипа вводятся вручную)

Реконструктивная хирургия

Реконструктивные операции на лице;

Реконструктивные операции в области груди;

Реконструктивные операции в области живота;

Гинекологические и урологические реконструктивные операции;

Реконструктивные операции на конечностях;

Протезирование и ортезирование

Протезирование;

Ортезирование;

Санаторно-курортное лечение

Санаторно-курортное лечение в организациях Костромской области;

Санаторно-курортное лечение в организациях других регионов.

В поле «Дата выполнения» необходимо ввести дату выполнения мероприятия.

В поле «Исполнитель мероприятия» необходимо выбрать из списка или ввести вручную название организации-исполнителя мероприятия. Если в список исполнителей необходимо добавить организацию, см. п.4.

В поле «Результат» необходимо выбрать результат выполнения мероприятия. Чтобы ввести другой вариант результата, необходимо установить признак «Другой вариант».

В поле «Примечание» вводится какая-либо информация о мероприятии (128 символов).

Если мероприятие относится к типу «Медицинская реабилитация» и подтипу «Лекарственная терапия», то в этом поле необходимо указать общепринятое наименование назначенного медицинского препарата, дозу и кратность применения.

Если необходимо отредактировать существующую запись о мероприятии, необходимо кликнуть на требуемой строке в списке, откроется форма для добавления/редактирования мероприятия и в нее будет добавлена сохраненная в базе данных информация.

| <b>Медицинская реабилитация/Динам</b><br>мероприятие П Ввести вручную | <b>ическое наблюдение</b><br>Дата выполнения |
|-----------------------------------------------------------------------|----------------------------------------------|
| Осмотр врача общей практики                                           | • 🐼 🔹                                        |
| Исполнитель мероприятия П Ввести вручную<br>ОГБУЗ "МИАЦ"              | •                                            |
| Результат                                                             | Примечание                                   |
| Отменить Сохранить За                                                 | акрыть/отправить Удалить                     |

При нажатии на кнопку «Сохранить» введенная информация сохраняется в базе данных.

При нажатии на кнопку «Отменить», происходит возврат к списку мероприятий.

При нажатии на кнопку «Сохранить/отправить» информация о мероприятии сохраняется в базе данных и автоматически направляется в ФБ МСЭ. После того, как запись о мероприятии отправлена в ФБ МСЭ, ни редактировать, ни удалить ее невозможно.